# TUTORIAL

# Uso de la plataforma de registro de información curricular para el concurso "Application Basal Funds 2013 - PIA"

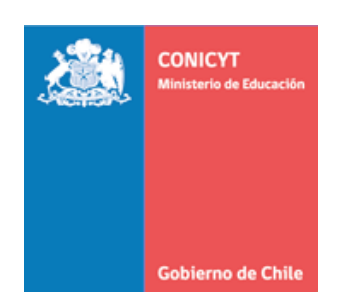

## INTRODUCCIÓN

El presente documento tiene como objetivo facilitar el uso de la plataforma de registro de información curricular para el concurso "Application Basal Funds 2013 - PIA"

Esta plataforma está orientada a facilitar y homogeneizar la recolección de información de los investigadores que participan en la(s) propuesta(s).

## http://spl.conicyt.cl/

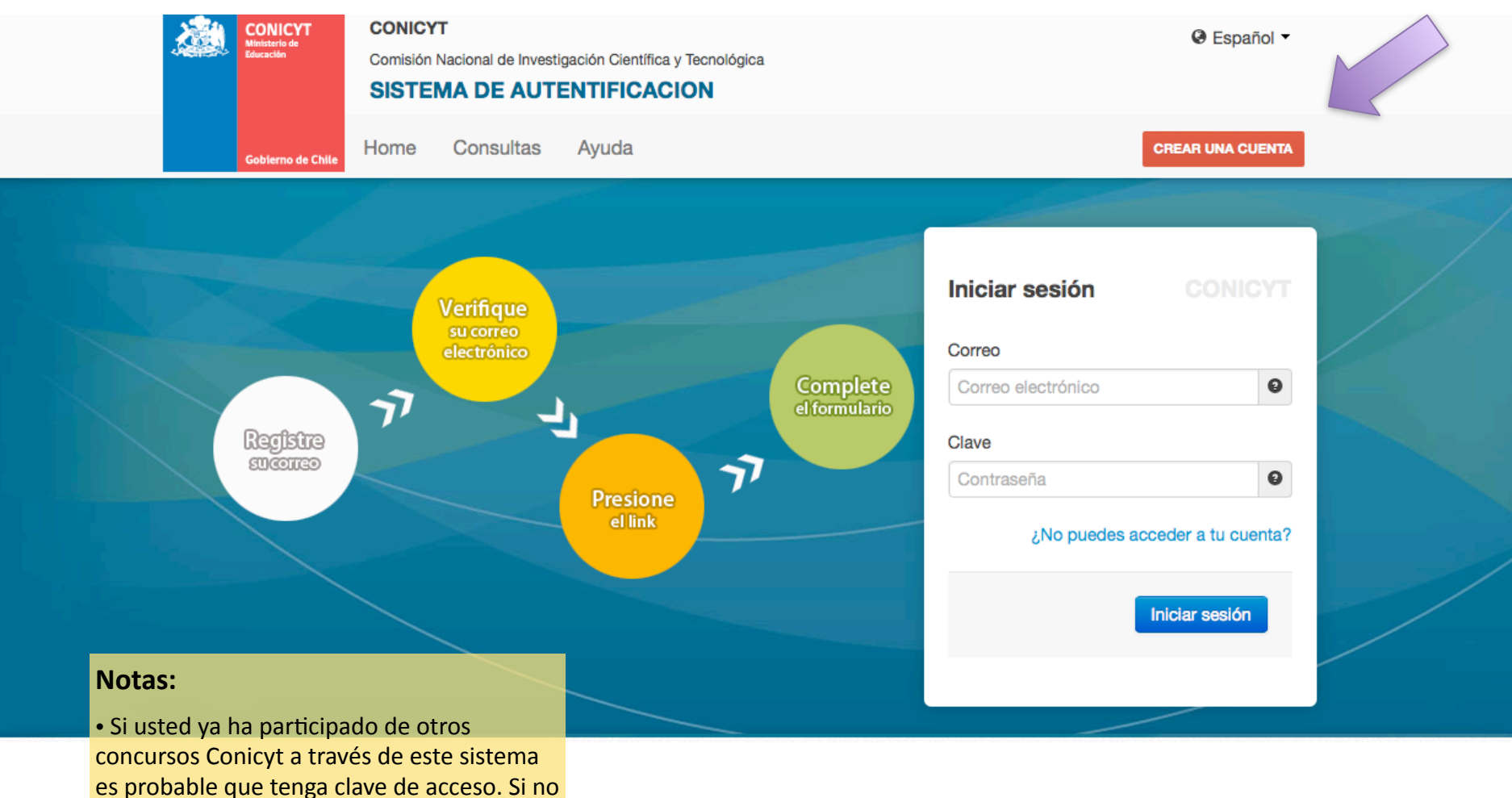

la posee, puede CREAR UNA CUENTA.

### **CREAR CUENTA: PASO 1**

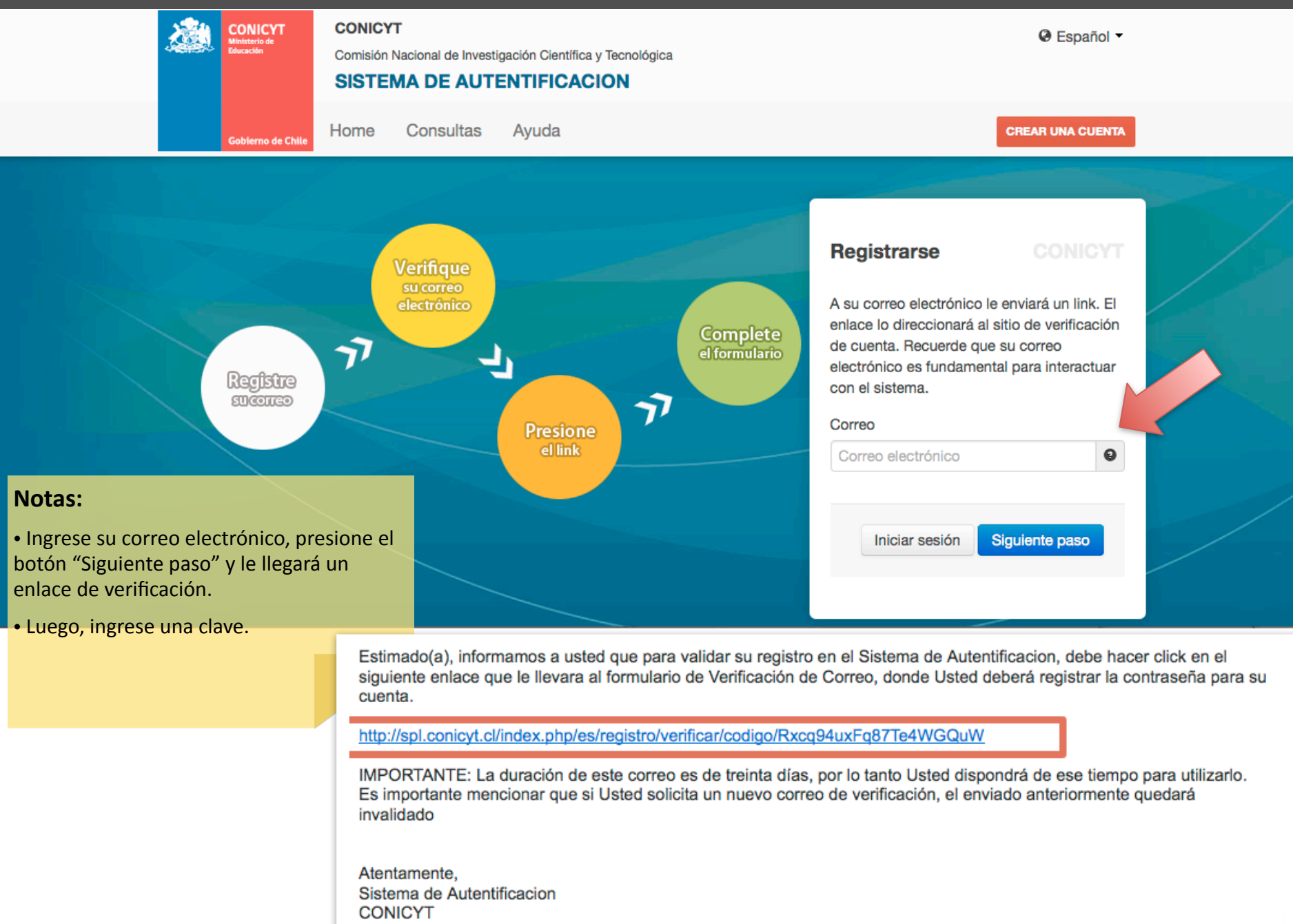

## CREAR CUENTA: PASO 2

|                                                               |                                                                                                    | SISTE             | MA DE AUT                                                                                                    | ENTIFICACION                                                                                                    |                                           |                |
|---------------------------------------------------------------|----------------------------------------------------------------------------------------------------|-------------------|----------------------------------------------------------------------------------------------------|----------------------------------------------------------------------------------------------------|-------------------------------------------|----------------|
|                                                               | Gobierno de Chile                                                                                                    | Home              | Consultas                                                                                                    | Ayuda                                                                                                    |                                           |                |
|                                                               |                                                                                                    |                   |                                                                                                    |                                                                                                    |                                           |                |
|                                                               | GENERAL                                                                                                    |                   |                                                                                                    | Editar usuario                                                                                                    |                                           |                |
|                                                               | USUARIO<br><ul> <li>Editar datos</li> <li>Cambiar clave</li> <li>Cambiar correo</li> <li>Solicitudes de Recomendación</li> </ul> |                   | ATENCIÓN:<br>1. Los campos señalados<br>2. El RUN es obligatorio er<br>3. Si usted es Extranjero y<br>obligatorio). El uso del p | con asterisco (*) son obligatorio<br>n el caso de Chilenos y Extranje<br>no reside en Chile, no debe ing<br>pasaporte es opcional. | s.<br>ros Residentes.<br>resar RUN (no es |                |
|                                                               | Cerrar Sesión                                                                                                    |                   |                                                                                                    | RUN (*)                                                                                                    |                                           | 0              |
|                                                               |                                                                                                    |                   |                                                                                                    | Pasaporte                                                                                                    |                                           | Θ              |
|                                                               |                                                                                                    |                   |                                                                                                    | Primer nombre (*)                                                                                                    |                                           |                |
| Notas:                                                        |                                                                                                    |                   |                                                                                                    | Segundo nombre<br>Apellido paterno (*)                                                                                             |                                           |                |
| Complete los dato                                             | os de registro                                                                                                    |                   |                                                                                                    | Apellido materno                                                                                                    |                                           |                |
| Presione el botón                                             | Guardar.                                                                                                    |                   |                                                                                                    | Nacionalidad (*)                                                                                                    | Seleccione                                | •              |
| <ul> <li>Luego, una vez qu<br/>guardados con éxite</li> </ul> | e sus datos hayan<br>o, presione en la p                                                                                         | i sido<br>Destaña |                                                                                                    | Tipo de visa chilena (sólo<br>extranjeros)                                                                                         | Seleccione / Select                       | <u> </u>       |
| "Home".                                                       |                                                                                                    |                   |                                                                                                    | Fecha de nacimiento (*)                                                                                                    | Día 🚽 Mes 🚽 Año                           | •              |
|                                                               |                                                                                                    |                   |                                                                                                    | Sexo (*)                                                                                                    | Seleccione / Select                       | •              |
|                                                               |                                                                                                    |                   |                                                                                                    |                                                                                                    |                                           | Volver Guardar |

## **INSTRUCCIONES SISTEMA SPL - CONICYT**

| GENERAL                                                                                                    | Sistemas                                                                                                    |                                                                                                    |
|----------------------------------------------------------------------------------------------------|----------------------------------------------------------------------------------------------------|----------------------------------------------------------------------------------------------------|
| <ul> <li>Sistemas</li> <li>USUARIO</li> <li>Editar datos</li> <li>Cambiar clave</li> <li>Cambiar correo</li> <li>Solicitudes de Recomendación</li> <li>Cerrar Sesión</li> </ul> | ATENCIÓN:<br>Estimado(a) Postulante:<br>Conicyt le da la bienvenida al sistema de postu<br>• Ingresar sus datos curriculares necesarios<br>Conicyt.<br>• Crear e ingresar a sus postulaciones, respo<br>recomendación, patrocinar propuestas, ace<br>investigación.<br>En el caso que usted postule a Financiamiente<br>simplificadas para ingresar el plan de desarrollo<br>postulante diríjase a postulación Curricular F. B<br>continuación no son validas en su caso.<br>Tenga presente que su postulación incorporará | lación integrado, a través del cual podrá:<br>para postular a cualquier concurso<br>onder solicitudes tales como: cartas de<br>eptar participar en un equipo de<br>o <b>Basal</b> diríjase a postulaciones<br>o y para ingresar los CV. del equipo<br>asal. Las instrucciones presentadas a |
| PORTANTE:                                                                                                    | si ya inició una postulación:                                                                                                    | onal.                                                                                                    |
| sted debe <u>Acceder</u> a completar el<br>rículum preparado especialmente para el<br>ncurso "Application Basal Funds" de PIA.                                                  | <ol> <li>Debe ingresar a su postulación a través de<br/>estarán almacenados los datos de su postulación, det<br/>abiertos.</li> <li>Para dudas y/o consultas, favor contacte a la n<br/>Concurso al cual desea postular.</li> </ol>                                                                                                    | l ítem " <b>Mis postulaciones</b> ", donde<br>ulación en curso.<br>berá seleccionar la opción Concursos<br>nesa de ayuda indicada en las bases del                                                                                                    |
|                                                                                                    |                                                                                                    | CONICYT                                                                                                    |
|                                                                                                    | Sistemas de Acceso Público                                                                                                    |                                                                                                    |
|                                                                                                    | Sistema                                                                                                    |                                                                                                    |
|                                                                                                    | Curriculum de Postulación                                                                                                    | Acceder                                                                                                    |
|                                                                                                    | Formulario de Postulación                                                                                                    | Acceder                                                                                                    |
|                                                                                                    |                                                                                                    |                                                                                                    |

Comisión Nacional de Investigación Científica y Tecnológica - CONICYT - Ministerio de Educación - Gobierno de Chile

## **1. PERSONAL INFORMATION**

Nationality \*

CHILE

✓ Save & Continue

#### Applications Basal Funds 2013 - Associative Research Program - CONICYT Maria Meneses Data Remember to fill out the forms IN ENGLISH. All fields marked (\*) are mandatory. Personal Information 1 - Personal Info 2 - Education First Name \* Marìa 3 - Academic Experience Middle Name \* Isabel 4 - Research Lines Last Name \* Meneses 5 - Current Working Status 6 - Professional Experience Second Last Name \* Cabellos 7 - Productivity Ê Date of Birth \* 23-04-1957 8 - Other Relevant Info Male Gender \* 9 - Proposal Participation Female 10 - Application Info 7114289-2 RUT \* Notas: Passport • Los campos con (\*) son obligatorios.

-

• En los listados (Ej: Nationality) ingrese texto clave para facilitar su búsqueda.

• Recuerde presionar "Save & Continue" para guardar su información.

## 2. EDUCATION

| Applications Basal Funds 2013 - Associative Research Program - CONICYT |                                  |                                 |                                       |                                                         | Welcome,<br>Marìa Menese                       | s 🔻           |  |
|------------------------------------------------------------------------|----------------------------------|---------------------------------|---------------------------------------|---------------------------------------------------------|------------------------------------------------|---------------|--|
| Data<br>Completion                                                     | Remember to fill out the forms I | N ENGLISH. Keep on adding Educa | ation Information until you finish an | d then press 'Save & Continue'                          |                                                |               |  |
| 1 - Personal Info                                                      | Education                        |                                 |                                       |                                                         |                                                |               |  |
| 2 - Education                                                          | Add Degree                       |                                 |                                       | Education Dograd                                        | c                                              |               |  |
| 3 - Academic Experience                                                |                                  |                                 |                                       | Education Degree                                        | 5                                              |               |  |
| 4 - Research Lines                                                     | Academic<br>Degree/Professional  | Select one                      | v                                     |                                                         | Ø                                              | ×             |  |
| 5 - Current Working Status                                             | ntie ^                           |                                 |                                       |                                                         |                                                |               |  |
| 6 - Professional Experience                                            | Speciality *                     |                                 |                                       | Degree<br>Professional Title<br>Institution             | Professional Tit<br>Industrial Engir<br>AACHEN | le<br>neer    |  |
| 7 - Productivity                                                       | Institution *                    | Select one                      | -                                     |                                                         | UNIVERSITY OF                                  |               |  |
| 8 - Other Relevant Info                                                | Other (if not listed             |                                 |                                       | Year<br>Country                                         | 2010<br>ALEMANIA                               | CES           |  |
| 9 - Proposal Participation                                             | above)                           |                                 |                                       |                                                         |                                                |               |  |
| 10 - Application Info                                                  | Year Obtained                    |                                 |                                       |                                                         |                                                |               |  |
|                                                                        | Country                          | CHILE                           | ~                                     | Notas:                                                  |                                                |               |  |
|                                                                        |                                  |                                 |                                       | • Los campos con (*) s                                  | on obligator                                   | ios.          |  |
|                                                                        |                                  | ✓ Add                           |                                       | • En los listados (Ej: Ins<br>texto clave para facilita | stitution) ing<br>ar su búsque                 | grese<br>eda. |  |
|                                                                        |                                  |                                 |                                       | • Puede eliminar / mo<br>agregados.                     | dificar los re                                 | gistros       |  |
|                                                                        |                                  |                                 | ✓ Save & Continue                     |                                                         |                                                |               |  |

## **3. ACADEMIC EXPERIENCE**

| Applications Bas            | sal Funds 2013 - Associ                  | ative Research Program - CONICYT                               |                                  | Welcome,<br>Marìa M             | eneses 🔻 |
|-----------------------------|------------------------------------------|----------------------------------------------------------------|----------------------------------|---------------------------------|----------|
| 95 Data<br>Completion       | Remember to fill out the forms l         | N ENGLISH. Keep on adding Academic Experience until you finish | and then press 'Save & Continue' |                                 |          |
| 1 - Personal Info           | Academic Experi                          | ence                                                           |                                  |                                 |          |
| 2 - Education               | Add Academic Experi                      | ence                                                           |                                  |                                 |          |
| 3 - Academic Experience     |                                          |                                                                | Academic Experie                 | nce                             |          |
| 4 - Research Lines          | You must repeat this ste current status. | o for all the positions you have held including your           |                                  | <b>Z</b> ×                      |          |
| 5 - Current Working Status  |                                          |                                                                |                                  |                                 |          |
| 6 - Professional Experience | Institution *                            | Select one                                                     | Institution                      | HUMBOLDT<br>UNIVERSITAT ZU      |          |
| 7 - Productivity            | Other (if not listed above)              |                                                                | Faculty                          | -                               |          |
| 8 - Other Relevant Info     |                                          |                                                                | Department                       | -                               |          |
| 9 - Proposal Participation  | Faculty                                  |                                                                | Position<br>Type of Contract     | Research Assistant<br>Full Time |          |
| 10 - Application Info       | School                                   |                                                                | Hours per Week<br>Starting Year  | 45.0<br>2010                    |          |
|                             | Department                               |                                                                | Ending Year<br>Country<br>City   | At present<br>CHILE<br>Santiago |          |
|                             | Position *                               |                                                                | Notas:                           |                                 |          |

- Los campos con (\*) son obligatorios.
- En los listados (Ej: Institution) ingrese texto clave para facilitar su búsqueda.

• Puede eliminar / modificar los registros agregados.

## **3. ACADEMIC EXPERIENCE**

| Applications Basal Funds 2013 - Associative Research Program - CONICYT |                                              |                                                                |                                                    |                                   | ome,<br>a Meneses 🔻 |
|------------------------------------------------------------------------|----------------------------------------------|----------------------------------------------------------------|----------------------------------------------------|-----------------------------------|---------------------|
| 95 Data<br>Completion                                                  | Remember to fill out the forms II            | N ENGLISH. Keep on adding Academic Experience until you finish | and then press 'Save & Continue'                   |                                   |                     |
| 1 - Personal Info                                                      | Academic Experie                             | ence                                                           |                                                    |                                   |                     |
| 2 - Education                                                          | Edit Academic Experi                         | ence at: HUMBOLDT UNIVERSITAT ZU BERLIN                        | A contantia Function                               |                                   |                     |
| 3 - Academic Experience                                                |                                              |                                                                | Academic Experier                                  | ice                               |                     |
| 4 - Research Lines                                                     | You must repeat this step<br>current status. | o for all the positions you have held including your           | You                                                | are editing this data             |                     |
| 5 - Current Working Status                                             |                                              |                                                                |                                                    |                                   | 1                   |
| 6 - Professional Experience                                            | Institution *                                | HUMBOLDT UNIVERSITAT ZU BERLIN 👻                               | Institution                                        | HUMBOLDT<br>UNIVERSITAT ZU        |                     |
| 7 - Productivity                                                       | Other (if not listed<br>above)               |                                                                | Faculty                                            | -                                 |                     |
| 8 - Other Relevant Info                                                |                                              |                                                                | Department                                         | -                                 |                     |
| 9 - Proposal Participation                                             | Faculty                                      |                                                                | Position<br>Type of Contract                       | Research Assistant<br>Full Time   |                     |
| 10 - Application Info                                                  | School                                       |                                                                | Hours per Week<br>Starting Year<br>Ending Year     | 45.0<br>2010<br>At present        |                     |
|                                                                        | Department                                   |                                                                | Country                                            | CHILE<br>Santiago                 |                     |
|                                                                        | Position *                                   | Research Assistant                                             | Notas:                                             | -                                 |                     |
|                                                                        |                                              |                                                                | • Cuando esté modifica<br>existente, el formulario | ndo un registro<br>se verá con bo | rdes                |

de color naranjo.

## **4. RESEARCH LINES**

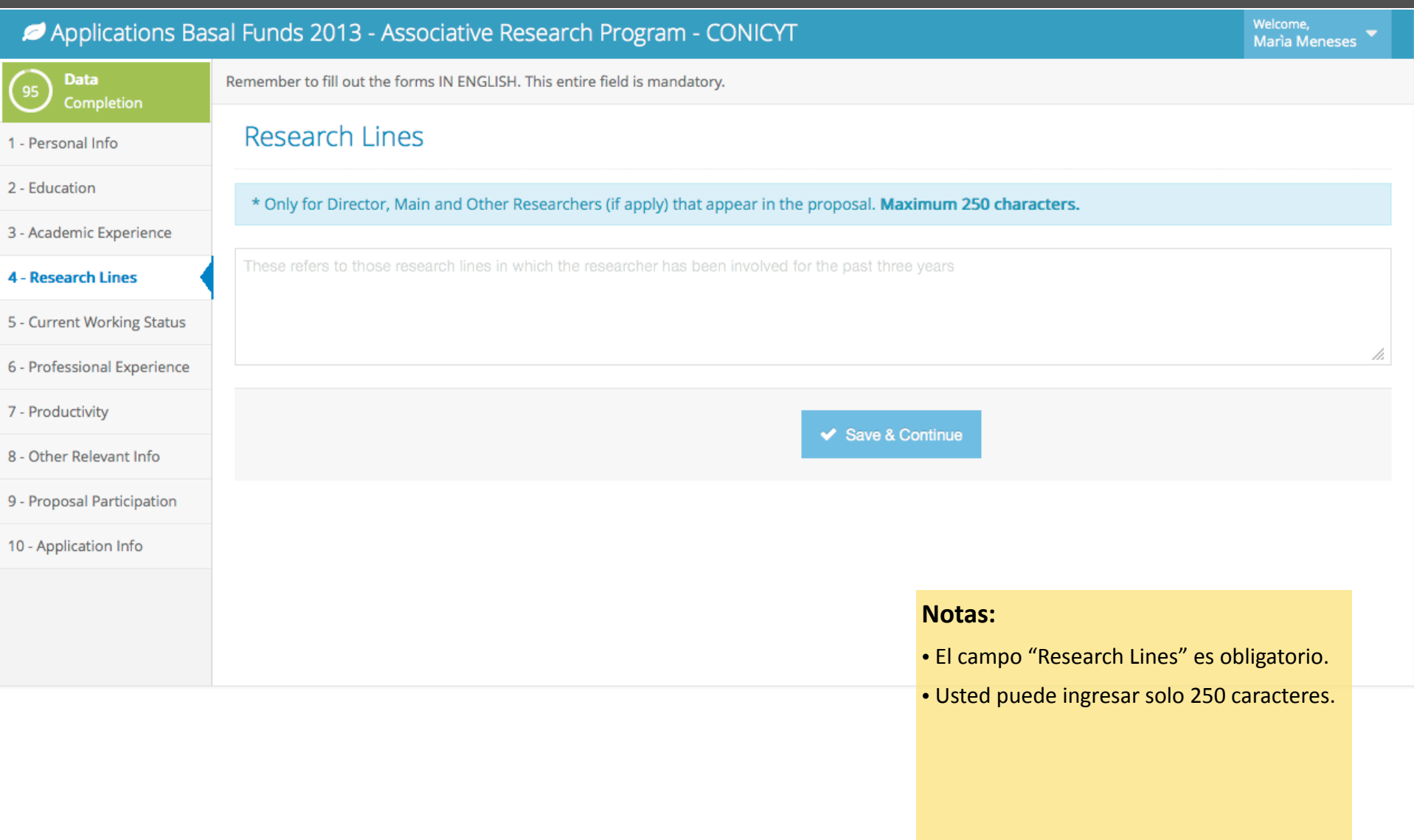

## 5. CURRENT WORKING STATUS

| Applications Basal Funds 2013 - Associative Research Program - CONICYT |                                |                                         |            |                                    | Welcome,<br>Marìa Meneses 🔻 |
|------------------------------------------------------------------------|--------------------------------|-----------------------------------------|------------|------------------------------------|-----------------------------|
| 95 Data<br>Completion                                                  | Remember to fill out the forms | s IN ENGLISH. All fields marked (*) are | mandatory. |                                    |                             |
| 1 - Personal Info                                                      | Current Working                | g Status                                |            |                                    |                             |
| 2 - Education                                                          | Institution/Company/           | Metrik                                  |            |                                    |                             |
| 3 - Academic Experience                                                | Organization *                 |                                         |            |                                    |                             |
| 4 - Research Lines                                                     | Department                     | TI                                      |            |                                    |                             |
| 5 - Current Working                                                    | Unit                           | IIE                                     |            |                                    |                             |
| 6 - Professional Experience                                            | Other                          | Otro mas                                |            |                                    |                             |
| 7 - Productivity                                                       | o the                          |                                         |            |                                    |                             |
| 8 - Other Relevant Info                                                | Position *                     | Manager                                 |            |                                    |                             |
| 9 - Proposal Participation                                             | Address *                      | Eliodoro Yañez 1742                     |            |                                    |                             |
| 10 - Application Info                                                  | Country *                      | CHILE                                   |            |                                    |                             |
|                                                                        | Region/Province                | Metropolitana                           |            | Notas:                             |                             |
|                                                                        |                                | Motopontana                             |            | • Los campos con (*) son obligator | ios.                        |
|                                                                        | City *                         | Santiago                                |            | Recuerde presionar "Save & Cont    | tinue"                      |
|                                                                        |                                |                                         |            | para guardar su información.       |                             |
|                                                                        |                                |                                         |            |                                    |                             |

## 6. PROFESSIONAL EXPERIENCE

#### Applications Basal Funds 2013 - Associative Research Program - CONICYT Marìa Meneses Data Remember to fill out the forms IN ENGLISH. Keep on adding Professional Experience until you finish and then press 'Save & Continue' **Professional Experience** 1 - Personal Info 2 - Education Add Professional Experience **Professional Experience** 3 - Academic Experience You must repeat this step for all the positions you have held. х 4 - Research Lines Ø × 5 - Current Working Status Institution/Company/ Organization \* Institution/Company/... Bizagi Co. 6 - Professional Position Researcher Starting Year 2010 Position \* 7 - Productivity Ending Year At present CHILE Country Ê 8 - Other Relevant Info Starting Year \* City Santiago Type of Contract Full Time 9 - Proposal Participation Hours per Week 45.0 Current Position 10 - Application Info Country \* CHILE -

City

Full Time

Type of Contract \*

#### Notas:

- Los campos con (\*) son obligatorios.
- En los listados (Ej: Country) ingrese texto clave para facilitar su búsqueda.
- Puede eliminar / modificar los registros agregados.

## 7. PRODUCTIVITY – STEP 1

| Applications Bas            | ons Basal Funds 2013 - Associative Research Program - CONICYT              |                                        |                                         |                                                                              | Welcome,<br>Marìa Meneses 🔻         |  |
|-----------------------------|----------------------------------------------------------------------------|----------------------------------------|-----------------------------------------|------------------------------------------------------------------------------|-------------------------------------|--|
| 95 Data<br>Completion       | Remember to fill out the forms IN ENGLISH. This entire field is mandatory. |                                        |                                         |                                                                              |                                     |  |
| 1 - Personal Info           | Productivity                                                               |                                        |                                         |                                                                              |                                     |  |
| 2 - Education               |                                                                            |                                        |                                         |                                                                              |                                     |  |
| 3 - Academic Experience     | Define Pen N                                                               | James                                  | Validate Publications                   | Add Productiv                                                                | ity                                 |  |
| 4 - Research Lines          |                                                                            |                                        |                                         |                                                                              |                                     |  |
| 5 - Current Working Status  | Pen Names are used to ma                                                   | tch people with their publications. Ye | our current pen names should inc        | lude every variation of your name that i                                     | may occur in a                      |  |
| 6 - Professional Experience | citation record. To remove a                                               | a pen name, simply press the "X" nex   | kt to it.                               |                                                                              |                                     |  |
| 7 - Productivity            |                                                                            | Current Pen Names                      |                                         |                                                                              |                                     |  |
| 8 - Other Relevant Info     |                                                                            | Meneses M. 🗙                           |                                         |                                                                              |                                     |  |
| 9 - Proposal Participation  |                                                                            | Meneses, Maria 🗙                       |                                         |                                                                              |                                     |  |
| 10 - Application Info       |                                                                            | Meneses, Marìa Isabel 🗙                |                                         |                                                                              |                                     |  |
|                             |                                                                            | Meneses, Marìa I. 🗙                    |                                         |                                                                              |                                     |  |
|                             |                                                                            | Meneses, M. I. 🗙                       |                                         | Notas:                                                                       |                                     |  |
|                             |                                                                            | -                                      |                                         | <ul> <li>Agregue todos los nombre<br/>Names) con los cuales publi</li> </ul> | s de autor (Pen<br>ca sus artículos |  |
|                             | Add a                                                                      | New Pen Name New Pen Name              | → Add                                   | (Ej: Perez, J.)                                                              |                                     |  |
|                             |                                                                            |                                        | <ul> <li>Save &amp; Continue</li> </ul> |                                                                              |                                     |  |

## 7. PRODUCTIVITY – STEP 2

| Applications Basal Funds 2013 - Associative Research Program - CONICYT |                                                                                                    |                 |  |
|------------------------------------------------------------------------|----------------------------------------------------------------------------------------------------|-----------------|--|
| 95 Data<br>Completion                                                  | Remember to fill out the forms IN ENGLISH. This entire field is mandatory.                                                                                                    |                 |  |
| 1 - Personal Info                                                      | Productivity                                                                                                    |                 |  |
| 2 - Education                                                          |                                                                                                    |                 |  |
| 3 - Academic Experience                                                | Define Pen Names Validate Publications Add Productivity                                                                                                    | v               |  |
| 4 - Research Lines                                                     |                                                                                                    |                 |  |
| 5 - Current Working Status                                             | The next list shows the match between your Pen Names and the publications saved in the repositories: ISI, Scopus and SciELO (Only with a                                                                                                    | author          |  |
| 6 - Professional Experience                                            | affiliation: Chile). You will not have validated publications until you accept/reject those suggested, unless you have done so in previous app<br>CONICYT. Once you accept a publication it will be sent to the list validated.                                                                                             | lications to    |  |
| 7 - Productivity                                                       | if you finished validating your suggested publications you can continue to Step 3                                                                                                    |                 |  |
| 8 - Other Relevant Info                                                | Validated 6 Suggested 24 Rejected 0                                                                                                    |                 |  |
| 9 - Proposal Participation                                             | O Filter Notas:                                                                                                    |                 |  |
| 10 - Application Info                                                  | <ul> <li>Sus acciones de verificación serán guardadas automáticamente.</li> <li>Sus acciones de verificación serán guardadas automáticamente.</li> <li>Los artículos "Aceptados" pasarán formar parte de su currículum.</li> <li>Si no encuentra artículos de su prodiríjase al paso 3 y agréguelos manualmente.</li> </ul> | i a<br>opiedad, |  |
|                                                                        | Complications and mortality of extended gastrectomy for gastric cancer Gastrectomia extendida en cancer gástrico. Evaluación de la morb<br>mortalidad postoperatoria<br>SCOPUS<br>Butte J.M.; Kerrigan N.; Waugh E.; Meneses M.; Parada H.; De La Fuente H.; Visscher A.; Becker F.<br>2010                                 | ilidad y        |  |

## 7. PRODUCTIVITY – STEP 3

| Applications Ba         | sal Funds 2013 - Associative Re                                                    | search Program - CONICYT                    |                                                            | Welcome,<br>Marìa Meneses                                    |
|-------------------------|------------------------------------------------------------------------------------|---------------------------------------------|------------------------------------------------------------|--------------------------------------------------------------|
| 95 Data<br>Completion   | Remember to fill out the forms IN ENGLISH.                                         | This entire field is mandatory.             |                                                            |                                                              |
| - Personal Info         | Productivity                                                                       |                                             |                                                            |                                                              |
| - Education             |                                                                                    | G                                           |                                                            |                                                              |
| - Academic Experience   | Define Pen Names                                                                   | Validate Pub                                | plications                                                 | Add Productivity                                             |
| - Research Lines        |                                                                                    |                                             |                                                            |                                                              |
| Current Working Status  | If the publication/production list sugge                                           | ested in Step 2 does not include all of you | ır publication/products, you can ado                       | those manually.                                              |
| Professional Experience |                                                                                    | add publication/production manually         | continue to "8 - Other Relevant Info                       |                                                              |
| - Productivity          |                                                                                    | add publication/production mandality        |                                                            |                                                              |
| - Other Relevant Info   | Add Publication/Production Manua                                                   | ally                                        | Productivity                                               |                                                              |
| Proposal Participation  | Select the type of publication/pro                                                 | oduct you want to add                       | Patent                                                     |                                                              |
| ) - Application Info    | Journal Article                                                                    |                                             | Project Managment                                          | Software                                                     |
|                         | Add Journal Article                                                                |                                             | User Generated<br>Orrego, R.; Cornejo,                     | M.; Veliz, J.                                                |
|                         | Authors: Format: Last 1.<br>Name, First Name (e.j.,<br>Perez, Juan A.) [add Author | [remove]                                    | Accepted                                                   | ×                                                            |
|                         | Primary Title (required):                                                          |                                             | Notas:                                                     |                                                              |
|                         | Secondary Title                                                                    |                                             | Aquí puede agro     según su tipo                          | egar manualmente trabajos                                    |
|                         | Title Series                                                                       |                                             | Ingresar los nor                                           | nbres de autor                                               |
|                         | lournal Title                                                                      |                                             | correctamente, f<br>colaboradores id<br>fácilmente sus tra | acilitara que sus<br>entifiquen y validen<br>abaios en común |

## 8. OTHER RELEVANT INFO

| Applications Base           | sal Funds 2013 - Associative Research Program - CONICYT                                                                                                    |                                         | Welcome,<br>Marìa Meneses 🔻 |
|-----------------------------|----------------------------------------------------------------------------------------------------|-----------------------------------------|-----------------------------|
| 95 Data<br>Completion       | Remember to fill out the forms IN ENGLISH. This entire field is mandatory.                                                                                                    |                                         |                             |
| l - Personal Info           | Other Relevant Info                                                                                                    |                                         |                             |
| 2 - Education               | Human Capital Training                                                                                                    |                                         |                             |
| 3 - Academic Experience     | Indicate the number of thesis directed or co-directed by academic degree (undergraduate, Master's, PhD training associated with the Development Plan, considering the last 3 years. Consider aspects such as up | ). Present any experience related to hu | man capital                 |
| 4 - Research Lines          | undergraduate and graduate theses and other human capital training activities related to the Developmen                                                                                                    | it Plan.                                | i ooting of                 |
| 5 - Current Working Status  |                                                                                                    |                                         |                             |
| 6 - Professional Experience |                                                                                                    |                                         |                             |
| 7 - Productivity            |                                                                                                    |                                         |                             |
| 8 - Other Relevant Info     |                                                                                                    |                                         |                             |
| 9 - Proposal Participation  |                                                                                                    |                                         |                             |
| 10 - Application Info       |                                                                                                    |                                         |                             |
|                             |                                                                                                    |                                         |                             |
|                             |                                                                                                    | Notas:                                  |                             |
|                             |                                                                                                    | Todos los campos de la seco             | ción "Other                 |
|                             |                                                                                                    | sub-sección "Award/Distinct             | ion"                        |

## 9. PROPOSAL PARTICIPATION

| Applications Bas            | sal Funds 2013 - Assoc         | ciative Research Program - CONICYT                                                                                                    | Welcome,<br>Marìa Meneses 🔻 |  |  |  |  |  |
|-----------------------------|--------------------------------|----------------------------------------------------------------------------------------------------|-----------------------------|--|--|--|--|--|
| 95 Data<br>Completion       | Remember to fill out the forms | ember to fill out the forms IN ENGLISH.                                                                                                    |                             |  |  |  |  |  |
| 1 - Personal Info           | Proposal Partici               | Proposal Participation                                                                                                    |                             |  |  |  |  |  |
| 2 - Education               | You may register as a par      | ou may register as a participant in more than one proposal of this contest depending on your category within the center (Guidelines number 1.4 D, E |                             |  |  |  |  |  |
| 3 - Academic Experience     | & F; number 2.1.4). Your r     | ecorded data will appear in each of the applications made to this contest.                                                                          |                             |  |  |  |  |  |
| 4 - Research Lines          | Proposal name                  | Name of Proposal 1                                                                                                    |                             |  |  |  |  |  |
| 5 - Current Working Status  | Position                       | Main Researcher (Central Tear -                                                                                                    |                             |  |  |  |  |  |
| 6 - Professional Experience |                                |                                                                                                    |                             |  |  |  |  |  |
| 7 - Productivity            | Select Proposal Director       | Rodrigo Javier Orrego Ramos (rorreg 💌                                                                                                    |                             |  |  |  |  |  |
| 8 - Other Relevant Info     |                                |                                                                                                    |                             |  |  |  |  |  |
| 9 - Proposal Participation  |                                | Save & Continue                                                                                                    |                             |  |  |  |  |  |
| 10 - Application Info       |                                |                                                                                                    |                             |  |  |  |  |  |
|                             |                                |                                                                                                    |                             |  |  |  |  |  |

#### Notas:

 Si usted es el Director de la propuesta seleccione Position: Director. ATENCION: Esta acción no la podrá deshacer.

• Como Director su nombre quedará disponible en la lista "Select Proposal Director", para que otros investigadores lo identifiquen.

## 9. PROPOSAL PARTICIPATION – Caso "Other Researcher" or "Main Researcher (Not Central Team)"

| Applications Bas            | sal Funds 2013 - Asso                                                                                                    | ciative Research Program - CONICYT                                                                                                    | Welcome,<br>Marìa Meneses 🔻 |  |  |  |  |
|-----------------------------|----------------------------------------------------------------------------------------------------|----------------------------------------------------------------------------------------------------|-----------------------------|--|--|--|--|
| 95 Data<br>Completion       | Remember to fill out the forms                                                                                                    | IN ENGLISH.                                                                                                    |                             |  |  |  |  |
| 1 - Personal Info           | Proposal Partici                                                                                                    | Proposal Participation                                                                                                    |                             |  |  |  |  |
| 2 - Education               | You may register as a participant in more than one proposal of this contest depending on your category within the center (Guidelines number 1.4 D, E |                                                                                                    |                             |  |  |  |  |
| 3 - Academic Experience     | & F; number 2.1.4). Your r                                                                                                    | ecorded data will appear in each of the applications made to this contest.                                                                                                    |                             |  |  |  |  |
| 4 - Research Lines          | Proposal name                                                                                                    | Name of Proposal 1                                                                                                    |                             |  |  |  |  |
| 5 - Current Working Status  | Position                                                                                                    | Main Besographer (Not part of -1                                                                                                    |                             |  |  |  |  |
| 6 - Professional Experience | Position                                                                                                    |                                                                                                    |                             |  |  |  |  |
| 7 - Productivity            | Select Proposal Director                                                                                                    | Rodrigo Javier Orrego Ramos (rorreg 💌                                                                                                    |                             |  |  |  |  |
| 8 - Other Relevant Info     |                                                                                                    |                                                                                                    |                             |  |  |  |  |
| 9 - Proposal Participation  | lf you are in the ca<br>enter here the na                                                                                                    | ategory of "Other Researcher" or "Main Researcher (Not part of Central Team)" in another proposal of this conte<br>me of the proposed Development Plan or Centre and its role as a participant in the proposals outlined. | st, please                  |  |  |  |  |
| 10 - Application Info       |                                                                                                    |                                                                                                    |                             |  |  |  |  |
|                             | Proposal name                                                                                                    | Proposal Name                                                                                                    |                             |  |  |  |  |
|                             | Position                                                                                                    | Main Researcher (Not part of (                                                                                                    |                             |  |  |  |  |
|                             | oli in the i                                                                                                    |                                                                                                    |                             |  |  |  |  |

## **10. APPLICATION INFO... STATUS : 95%**

| Applications Bas            | al Funds 2013 - Associative Rese | arch Program - CONICYT                                      |                                                        | Welcome,<br>Marìa Meneses 👻 |
|-----------------------------|----------------------------------|-------------------------------------------------------------|--------------------------------------------------------|-----------------------------|
| 95 Data<br>Completion       |                                  |                                                             |                                                        |                             |
| 1 - Personal Info           | Application Status (95%)         |                                                             |                                                        |                             |
| 2 - Education               | You required information is      | not complete yet. Once you fill all the requested data, you | will be able to submit your application                | n.                          |
| 3 - Academic Experience     |                                  |                                                             |                                                        |                             |
| 4 - Research Lines          | Application Information          |                                                             |                                                        |                             |
| 5 - Current Working Status  | Proposal name                    | Propuesta 1                                                 |                                                        |                             |
| 6 - Professional Experience | Position                         | Main Researcher (Central Team)                              |                                                        |                             |
| 7 - Productivity            | Director                         | Rodrigo Orrego (rorrego@gmail.com)                          |                                                        |                             |
| 8 - Other Relevant Info     | Personal Info                    |                                                             |                                                        |                             |
| 9 - Proposal Participation  | First Name                       | Marìa                                                       |                                                        |                             |
| 10 - Application Info       | Middle Name                      | Isabel                                                      |                                                        |                             |
|                             | Last Name                        | Meneses                                                     |                                                        |                             |
|                             | Second Last Name                 | Cabellos                                                    |                                                        |                             |
|                             | Date of Birth (dd/mm/yyy)        | 23/04/1957                                                  | Notas:                                                 |                             |
|                             | Gender                           | Female                                                      | Usted debe completar el 10 información para poder envi | 00% de su<br>iarle su       |

Currículum al Director de la propuesta.

## **10. APPLICATION INFO... STATUS : 100% - COMPLETED**

#### Applications Basal Funds 2013 - Associative Research Program - CONICYT

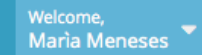

ya no podrá modificar sus datos.

| Data<br>Completion          |                                                                                                    |                                    |                                           |  |  |  |  |  |
|-----------------------------|----------------------------------------------------------------------------------------------------|------------------------------------|-------------------------------------------|--|--|--|--|--|
| 1 - Personal Info           | Application Status (100%)                                                                                                    | )                                  |                                           |  |  |  |  |  |
| 2 - Education               |                                                                                                    |                                    |                                           |  |  |  |  |  |
| 3 - Academic Experience     | You have now completed 100% of the requested information. Would you like to send your data to the Proposal Director now?                                                                                                    |                                    |                                           |  |  |  |  |  |
| 4 - Research Lines          | Important: Please, check your information prior to submitting it. After pressing "Submit", you will not be able to access this form any more. You will receive an email as a back up of this registration process. An email will be also received by your proposal director(s) in order to inform |                                    |                                           |  |  |  |  |  |
| 5 - Current Working Status  | him/her that you have registered your CV.                                                                                                    |                                    |                                           |  |  |  |  |  |
| 6 - Professional Experience |                                                                                                    | 🖌 Submit                           |                                           |  |  |  |  |  |
| 7 - Productivity            |                                                                                                    |                                    |                                           |  |  |  |  |  |
| 8 - Other Relevant Info     |                                                                                                    |                                    |                                           |  |  |  |  |  |
| 9 - Proposal Participation  | Application Information                                                                                                    |                                    |                                           |  |  |  |  |  |
| 10 - Application Info       | Proposal name                                                                                                    | Propuesta 1                        |                                           |  |  |  |  |  |
|                             | Position                                                                                                    | Main Researcher (Central Team)     |                                           |  |  |  |  |  |
|                             | Director                                                                                                    | Rodrigo Orrego (rorrego@gmail.com) | Notas:                                    |  |  |  |  |  |
|                             | Personal Info                                                                                                    |                                    | Cuando presione el botón "Submit" se      |  |  |  |  |  |
|                             |                                                                                                    |                                    | directores asociados a su(s) propuesta(s) |  |  |  |  |  |
|                             |                                                                                                    |                                    | • ATENCION: Una vez que presione "Submit" |  |  |  |  |  |

## VISTA: DIRECTOR ... DE LA PROPUESTA

| Applications Basal Funds 2013 - Associative Research Program - CONICYT |                                                                                 |                                                                                                    |                      |       | Welcome,<br>Rodrigo Orrego     |              |                                                        |                         |               |
|------------------------------------------------------------------------|---------------------------------------------------------------------------------|----------------------------------------------------------------------------------------------------|----------------------|-------|--------------------------------|--------------|--------------------------------------------------------|-------------------------|---------------|
| 100 Data<br>Completion                                                 | Remember to fill out the forms IN ENGLISH. All fields marked (*) are mandatory. |                                                                                                    |                      |       |                                |              |                                                        |                         |               |
| 😰 Dir. Dashboard                                                       | Personal Information                                                            |                                                                                                    |                      |       |                                |              |                                                        |                         |               |
| 1 - Personal Info                                                      | First Name *                                                                    | Rodrigo • Los investigadores con "                                                                                                    |                      |       |                                | n "Position: | "Position: Director"                                   |                         |               |
| 2 - Education                                                          | Middle Name *                                                                   | Middle Name * Javier<br>Middle Name * Javier<br>Verán una sección especial donde podrán<br>visualizar el estado de la información de se<br>investigadores asociados en este proceso.<br>• Desde aquí podrá descargar los PDF para<br>proceder con la postulación al concurso. |                      |       |                                |              | podrán<br>jón de sus<br>proceso.<br>PDF para<br>curso. |                         |               |
|                                                                        | sai funds 2013 - Asso                                                           | clative Researc                                                                                                    | n Program - C        | UN    |                                |              |                                                        |                         | rigo Orrego 🎽 |
| Dir. Dashboard     K     To Personal View                              | Director » Here you                                                             | ı can review all the ap                                                                                                    | oplicants that have  | selec | ted you as their Director      |              |                                                        |                         |               |
|                                                                        | Display 50 - records                                                            |                                                                                                    |                      |       |                                | Search:      |                                                        |                         |               |
|                                                                        | Application Status                                                              | Name 🗘                                                                                                    | Email                | ¢     | Position                       | \$           | Last Update                                            | PDF                     | ¢             |
|                                                                        | Pending                                                                         | Rolando Castillo                                                                                                    | rcastillo@conicyt.cl |       | Main Researcher (Central T     | eam)         | 27/08/2013                                             |                         | -             |
|                                                                        | Pending                                                                         | Marìa Meneses                                                                                                    |                      |       | Main Researcher (Central T     | eam)         | 31/08/2013                                             |                         | -             |
|                                                                        | Pending                                                                         | Jaime Véliz                                                                                                    |                      |       | Main Researcher (Central Team) |              | 27/08/2013                                             |                         | -             |
|                                                                        | Sent                                                                            | Miguel Cornejo                                                                                                    |                      |       | Other Researcher               |              | 29/08/2013                                             | Download CV as PDF file |               |
|                                                                        | Showing 1 to 4 of 4 entrie                                                      | 25                                                                                                    |                      |       |                                |              |                                                        |                         | « 1 »         |

# TUTORIAL

# Uso de la plataforma de registro de información curricular para el concurso "Application Basal Funds 2013 - PIA"

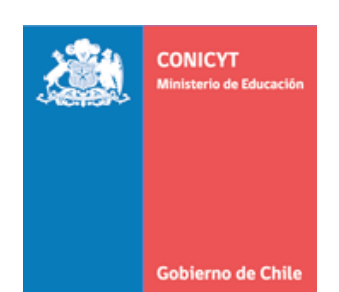